# H5P Dateien anlegen

## **Bug / Fehlermeldung**

### 12.01.2023 - Matthias Spiegel / MS Teams

Im Neusystem sind zwar h5p Inhalte verfügbar, allerdings können dort nur noch h5p Pakete hochgeladen werden und nicht mehr im Editor erstellt werden.

## Allgemein / Core vs. Plugin

Ursache ist nicht das Update auf die Version 4.1, sondern die Umstellung vom Plugin H5P zur Core-Variante von H5P.

https://www-docs.b-tu.de/elearning/public/Tutorial/Tutorial\_H5P\_Moodle39\_2021\_05.pdf

### Moodle 4

Alle H5P-Elemente, die Sie nach dem Update erstellen, folgen einer etwas anderen Logik, als bisher. Die Erstellung und Bearbeitung der H5P-Elemente ist in Moodle nun von der Platzierung und Anzeige (Kapitel 4) entkoppelt. Alle H5P-Elemente eines Kurses erstellen Sie nun zunächst zentral in einem sogenannten Inhaltspeicher.

#### **Erstellen neuer H5P-Elemente**

- 1. Navigieren Sie dazu zunächst über den Button meine Kurse in der Menüleiste in Ihren entsprechenden Kurs.
- 2. Dort befinden Sie sich nun automatisch im Reiter Kurs. Klicken Sie nun auf den Reiter Mehr und wählen im Dropdown-Menü Inhaltsspeicher aus.
- 3. Hier haben Sie nun über den Button Hinzufügen die Möglichkeit, verschiedene H5P Inhalte zu erstellen. Wählen Sie dazu im Dropdown-Menü den gewünschten H5P-Inhaltstyp aus und speichern Sie das H5P-Element nach der Konfiguration über den Button Speichern.

#### Nutzen und Einbetten erstellter H5P-Elemente

- 1. Navigieren Sie zunächst wieder zurück zum Reiter Kurs Ihres Kurses. (Dort befinden Sie sich automatisch beim Öffnen Ihres Kurses)
- 2. Schalten Sie anschließend den Bearbeitungsmodus Ihres Kurses über den Button Bearbeiten einschalten oder über den Schalter Bearbeiten in der rechten oberen Ecke an.
- 3. Klicken Sie unter dem gewünschten Abschnitt auf Aktivität oder Material anlegen.

- 4. Wählen Sie den Aktivitätstyp H5P aus und geben Sie einen Namen an.
- 5. Klicken Sie in der Aktivität bei Paketdatei auf das Dateisymbol in der linken oberen Ecke oder auf das Feld mit dem Pfeil, um eine Datei hinzuzufügen.
- 6. Die Dateiauswahl öffnet sich. Wählen Sie in dieser den Inhaltsspeicher und dort die gewünschte .h5p-Datei.
- 7. Aktivieren Sie die Option Kopie der Datei anlegen????.
- 8. Klicken Sie nun auf Datei auswählen.
- 9. Speichern Sie die Aktivität über den Button Speichern und zum Kurs.

Die H5P-Elemente im Inhaltsspeicher können Sie nun auf zwei Arten in Ihrem Kurs nutzen. (zweiter Weg?)

Ist dieser Artikel hilfreich? {(rater>id=1|name=moodle4:h5p-dateienanlegen|type=vote|trace=user|headline=off)}

From: https://leko.service.th-nuernberg.de/wiki-digitale-lehre/ - Wiki Digitale Lehre

Permanent link: https://leko.service.th-nuernberg.de/wiki-digitale-lehre/doku.php?id=moodle4:h5p-dateien-anlegen&rev=1674818036

Last update: 2023/01/27 12:13

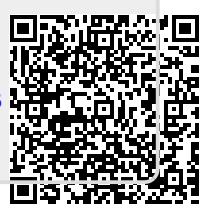